## ImageJ Fuji

## ダウンロードは https://imagej.net/software/fiji/downloads

 $\leftarrow$ 

IJ

imagej.net/software/fiji/downloads C  $\rightarrow$ 日本語 英語 Q 英語を常に翻訳 ImageJ Docs Google Translate Download Fiji Downloads Learn Ins Tro Extend So Contribute Ot Discuss Explore ⊳ Fiji is a distribution of ImageJ which includes many useful plugins contributed by the community. ~ Download Fiji for your OS ~ 64-bit macOS (x86\_64) 64-bit 🔟 (Fiji Is Just) ImageJ ダウンロードして Edit Image Process Analyze Plugins Window Help File 起動すると→ ∠ ‡‡ ×  $\square$  $\odot$ A 2m

\*Oval\*, elliptical or brush selections (alt or long click to switch)

3

Click here to search

0

LUT

Dev Stk

Х

 $\gg$ 

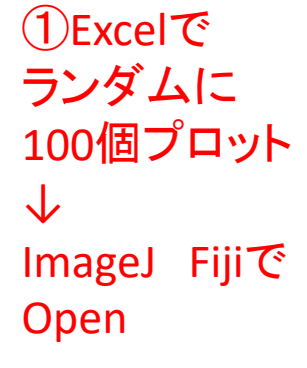

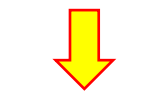

②Image→ Type→ 16 bit

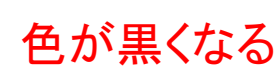

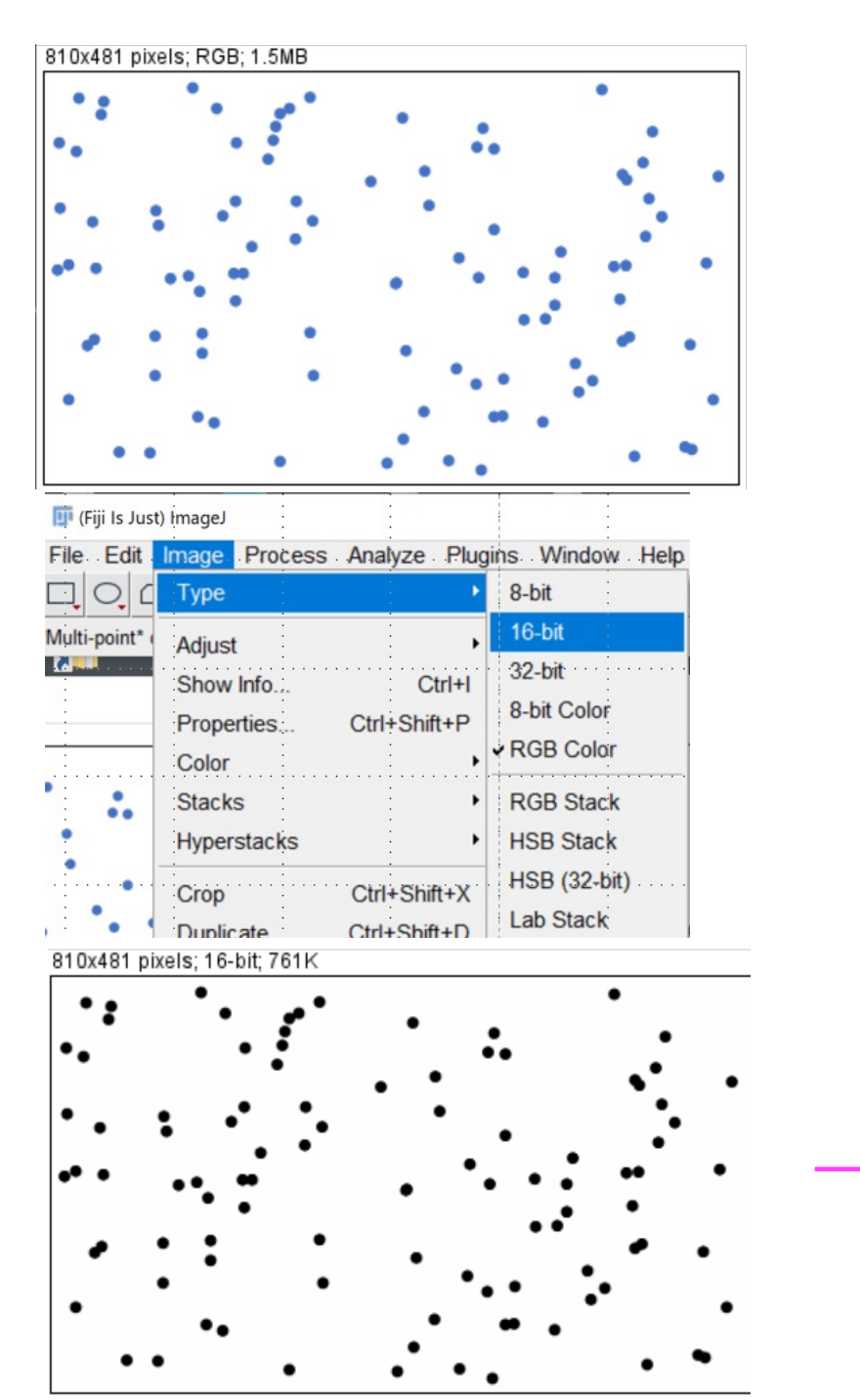

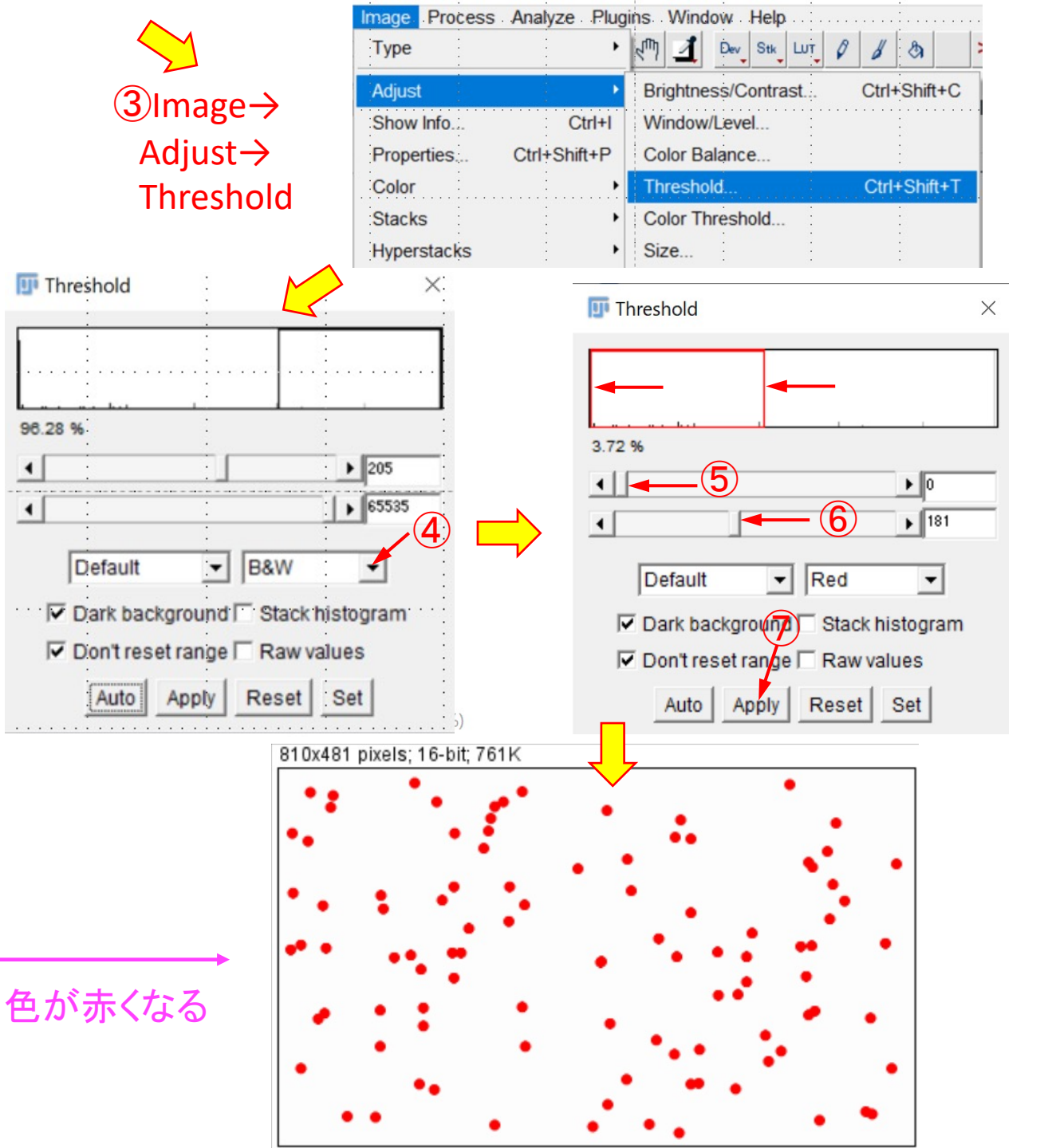

## (8)Analyze $\rightarrow$ Analyze Particles

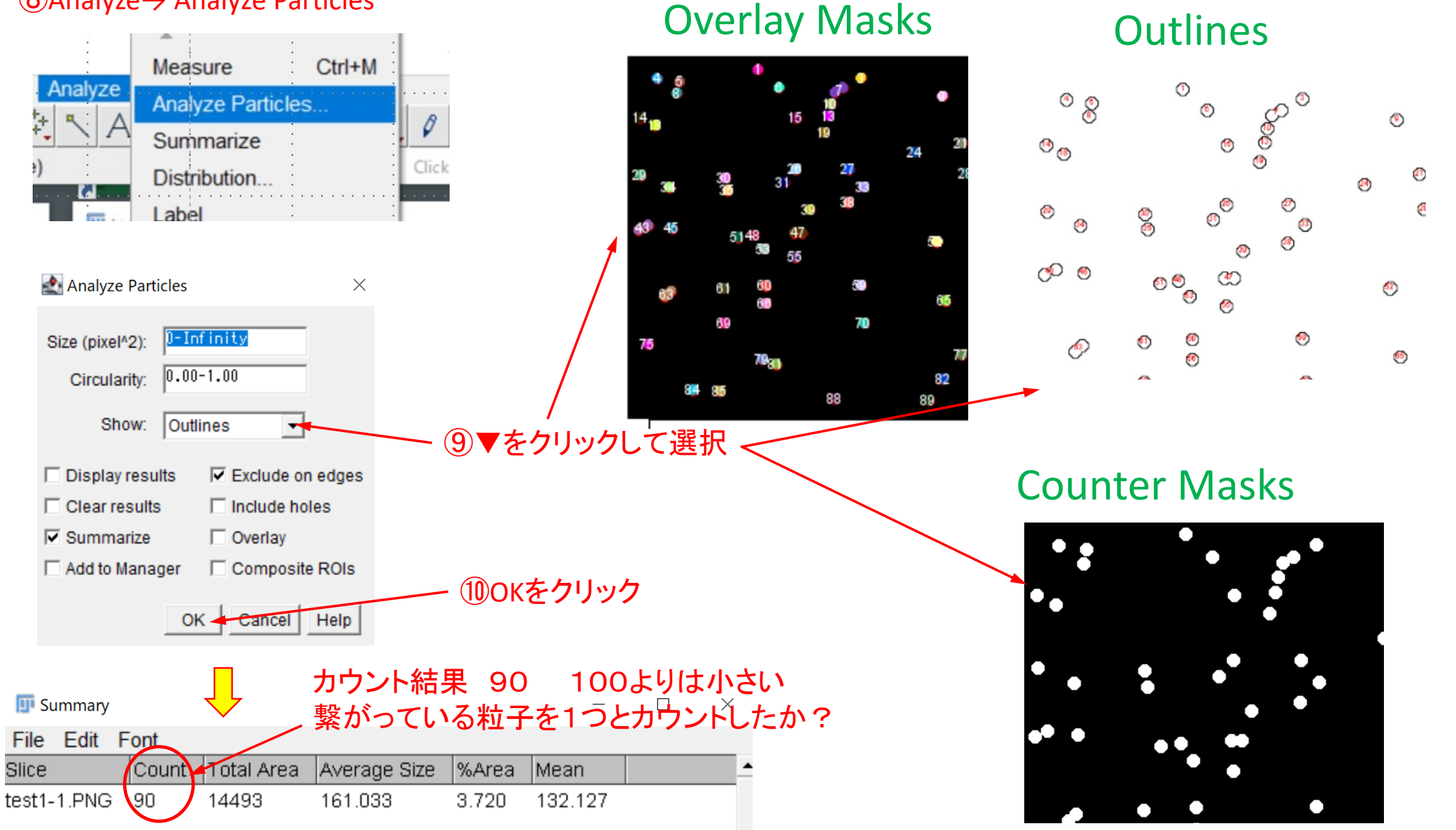

## 微生物の顕微鏡写真

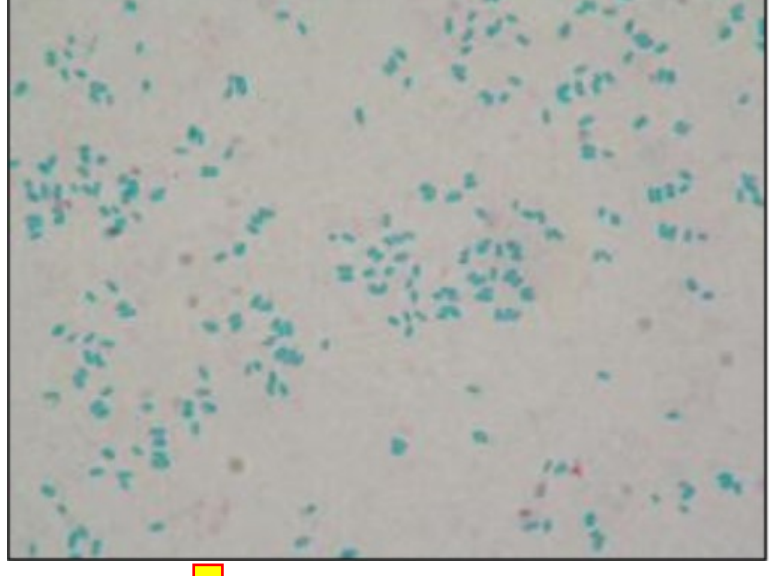

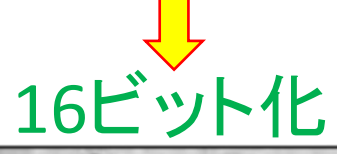

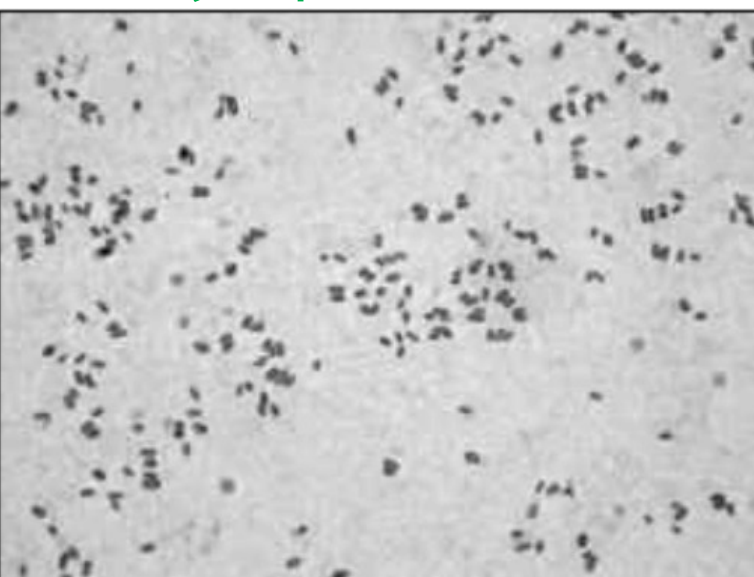

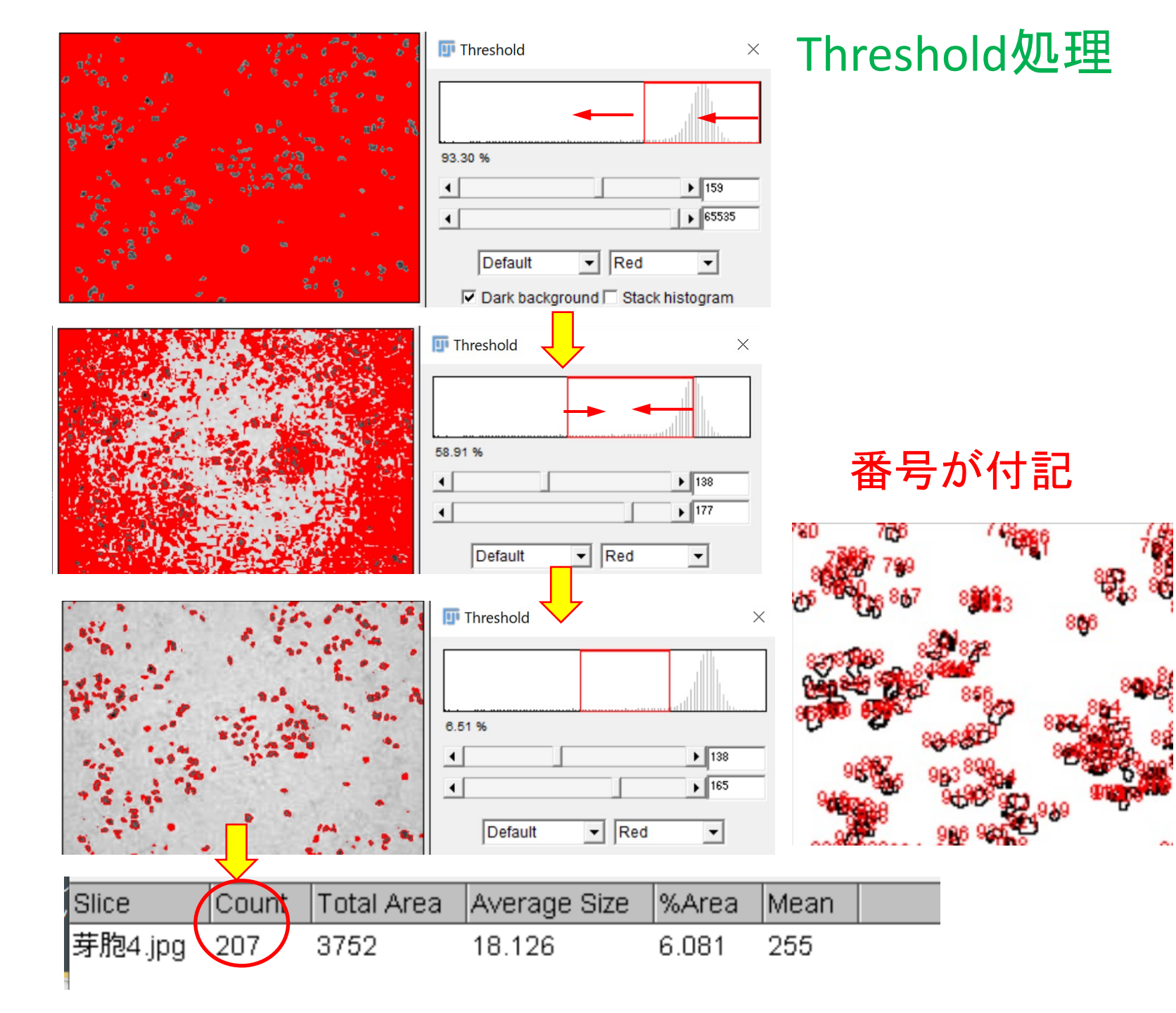